# **KORG**USA PRODUCT SUPPORT FAQ

# Transferring RPPR from an existing Song – TRITON Classic/Studio/Extreme

In the TRITON series you can create patterns and assign them to keys using the RPPR (Real-time Pattern Play Record) function. Sometimes, you'll want to use patterns in a song other than the one the patterns were originally created in. This tutorial will discuss how to get RPPR patterns from a song other than the one you are currently working on for use in your song.

### First you must have the song that you would like to take patterns from, loaded:

- 1. Press the Disk button.
- 2. Touch the Load tab at the bottom of the screen.
- 3. Using the up and down arrow buttons find the Name of your song.
- 4. Touch the song file name.
- 5. Touch the pull down arrow at the top right hand corner
- 6. Touch Load Selected.

#### Then, you must copy the song to a new song so that all the Programs are on the correct tracks:

- 1. Press the SEQ button
- 2. Touch the arrow to the left of the song title
- 3. Touch the first blank song # on that menu.
- 4. Select the length of the original song that you already loaded.
- 5. Touch OK.
- 6. In this new song, touch the pull down arrow in the top right hand corner.
- 7. Touch Copy from Song.
- 8. Using the up/down arrow buttons, or the rotary dial, select the song # that you have already loaded.
- 9. Touch the ALL section on this screen.
- 10. Touch OK.

#### You have now copied the original song to a new song. Now you must assign the patterns:

- 1. Press the MENU button.
- 2. Touch P6 Pattern/RPPR
- 3. Touch the screen, and select the User Pattern that you will assign the pattern to. (In this example we will use User Pattern U00)
- 4. Touch the Pull down menu Arrow in the top right hand corner.
- 5. Touch "Get from Track".
- 6. Touch the screen and select the Song that you have loaded, and the Track #, and from which measure it will start.
- 7. Touch OK (Make sure at the top it says "Get to" the correct pattern #)

## **Copying Patterns to tracks**

- 1. Touch the arrow in the top right hand side of the screen. A drop down menu will appear.
- 2. Touch "Pattern Parameter"
- 3. Using the up/down arrows or rotary dial, set the length and meter of the User pattern.
- 4. Touch OK
- 5. Touch the Pull down Menu Arrow in the top right hand corner.
- 6. Touch "Copy to Track".
- 7. Copy the User Pattern (U00) to the first track (Tr01) of the new song.
- 8. Press "OK" as many times as you want the pattern to play.
- 9. Touch Exit on the screen.

# Assigning the Patterns to keys

- 1. Touch the "RPPR Setup" tab on the bottom of the Screen.
- 2. Touch the "Assign" box on the screen so that it is checked.
- 3. Make sure your USER Pattern, (U00) is selected and assign it to Track 01 at the bottom.
- 4. Press the exit button.
- 5. On the main SEQ screen, ouch the box next to RPPR to assign it.
- 6. Play the key(s) you assigned the Pattern(s) to, and enjoy.